# İşlem Basamakları

=rand(5) yazıp ENTER tuşuna basarak, sağ tarafta yer alan talimatları soldaki metinde uygulayınız.

Video, size görüşünüzü kanıtlamak için güçlü bir yol sunar. Çevrimiçi Video'ya tıkladığınızda, eklemek istediğiniz videoya ait ekleme kodunu yapıştırabilirsiniz. Belgenize en iyi uyan videoyu çevrimiçi olarak aramak için bir anahtar sözcük de yazabilirsiniz.

Kırmızı harflerin sonuna gelerek sağa doğru **Shift** + → ile seçiniz ve kelimenin diğer harflerini Mavi renk yapınız.

Word, belgenizin profesyonelce üretilmiş görünmesini sağlamak için birbirini tamamlayan üst bilgi, alt bilgi, kapak sayfası ve metin kutusu tasarımları sağlar. Örneğin, birbiriyle uyumlu bir kapak sayfası, başlık ve kenar çubuğu ekleyebilirsiniz. Ekle'ye tıklayın ve ardından farklı galerilerden eklemek istediğiniz öğeleri seçin. Kırmızı harflerin başına gelerek sola doğru **Shift** + ← ile seçiniz ve kelimenin diğer harflerini Mavi renk yapınız.

**Temalar** ve stiller de belgenizin düzenli kalmasına yardımcı olur. Tasarım'a tıklayıp yeni bir Tema seçtiğinizde, resimler, grafikler ve SmartArt grafikleri, yeni temanızla eşleşecek şekilde değiştirilir. Stilleri uyguladığınızda, başlıklarınız yeni tema ile eşleşecek şekilde **değiştirilir**. İmleci **temalar** kelimesinin başına getiriniz. **SHIFT** +  $\psi$  basarak <u>ilk satırı</u> seçip Kırmızı renk yapınız.

İmleci **değiştirilir** kelimesinin sonuna getiriniz. **SHIFT** + ↑ basarak üst satırı ve **Shift** + ← ile satır başına kadar seçerek son iki satırı Mavi renk yapınız.

Word'de ihtiyaç duyduğunuz yerlerde görüntülenen yeni düğmeler sayesinde zaman kazanın. Bir resmin belgenize sığma şeklini değiştirmek için resme tıklayın. Resmin yanında bir düzen seçenekleri düğmesi belirir. Bir tablo üzerinde çalışırken, bir satır veya sütun eklemek istediğiniz yere tıklayın ve ardından artı işaretine tıklayın.

Yeni Okuma görünümünde okumak da daha kolaydır. Belgenin bölümlerini daraltabilir ve istediğiniz metne odaklanabilirsiniz. Sona ulaşmadan önce okumayı durdurmanız gerekirse, Word farklı bir cihazda bile kaldığınız yeri hatırlar. İmleci word kelimesinin başına getiriniz. **CTRL + SHIFT +**  $\psi$  basarak ilk paragrafı seçip Kırmızı renk yapınız.

İmleci **hatırlar** kelimesinin sonuna getiriniz. **CTRL + SHIFT +** ↑ basarak paragrafı seçerek Mavi renk yapınız.

www.buroyonetimi.com.tr

CTRL+N tuşlarına basarak yeni bir belge oluşturunuz.
=Rand(15) yazarak Enter tuşuna basınız.
CTRL + HOME tuşlarına basarak sayfanın en başına geliniz.
SHIFT + PAGE DOWN tuşlarına basarak seçtiniz alanı Kırmızı renk yapınız.

CTRL + END tuşlarına basarak sayfanın en sonuna gidiniz. **SHIFT + PAGE UP** tuşlarına basarak seçtiniz alanı Mavi renk yapınız.

CTRL+N tuşlarına basarak yeni bir belge oluşturunuz.
=Rand(15) yazarak Enter tuşuna basınız.
10. paragrafın başına geliniz.
CTRL + SHIFT + END tuşlarına basarak seçtiniz alanı Kırmızı renk yapınız.

6. paragrafın başına geliniz. CTRL + SHIFT + HOME tuşlarına basarak seçtiniz alanı Mavi renk yapınız.

**CTRL+N** tuşlarına basarak yeni bir belge oluşturunuz. =Rand(15) yazarak Enter tuşuna basınız.

CTRL + A tuşlarına basarak tüm sayfayı seçiniz ve Mavi renk yapınız.

| AÇIKLAMA                                                          | KLAVYE TUŞLARI |
|-------------------------------------------------------------------|----------------|
| İmlecin sağındaki karakterleri seçer.                             |                |
| İmlecin solundaki karakterleri seçer.                             |                |
| Aşağı doğru satırları seçer.                                      |                |
| Yukarıya doğru satırları seçer.                                   |                |
| Aşağı doğru paragrafları seçer.                                   |                |
| Yukarıya doğru paragrafları seçer.                                |                |
| İmlecin bulunduğu yerden yukarı doğru ekranın üst sınırına seçer. |                |
| İmlecin bulunduğu yerden aşağı doğru ekranın alt sınırına seçer.  |                |
| İmlecin bulunduğu yerden belgenin başına kadar seçer.             |                |
| İmlecin bulunduğu yerden belgenin sonuna kadar seçer.             |                |
| Tüm belgeyi seçer.                                                |                |

### Aşağıdaki tabloda yer alan açıklamaya göre karşısına KLAVYE TUŞLARINI yazınız.

## İşlem Basamakları

=rand(7) yazıp ENTER tuşuna basarak, sağ tarafta yer alan talimatları soldaki metinde uygulayınız.

Video, size görüşünüzü kanıtlamak için güçlü bir yol sunar. Çevrimiçi Video'ya tıkladığınızda, eklemek istediğiniz videoya ait ekleme kodunu yapıştırabilirsiniz. Belgenize en iyi uyan videoyu çevrimiçi olarak aramak için bir anahtar sözcük de yazabilirsiniz.

kanıtlamak, eklemek, uyan kelimelerini fare ile çift tıklayarak seçiniz ve kırmızı renk yapınız.

Word, belgenizin profesyonelce üretilmiş görünmesini<br/>sağlamak için birbirini tamamlayan üst bilgi, alt bilgi, kapak<br/>sayfası ve metin kutusu tasarımları sağlar. Örneğin, birbiriyle<br/>uyumlu bir kapak sayfası, başlık ve kenar çubuğu<br/>ekleyebilirsiniz. Ekle'ye tıklayın ve ardından farklı galerilerden<br/>eklemek istediğiniz öğeleri seçin.Fareyi Word kelimesinin 1 cm kadar<br/>dışına sürükleyiniz.Fareyi Word kelimesinin 1 cm kadar<br/>dışına sürükleyiniz.Fareyi Word kelimesinin 1 cm kadar<br/>dışına sürükleyiniz.

Temalar ve stiller de belgenizin düzenli kalmasına yardımcı olur. Tasarım'a tıklayıp yeni bir Tema seçtiğinizde, resimler, grafikler ve SmartArt grafikleri, yeni temanızla eşleşecek şekilde değiştirilir. Stilleri uyguladığınızda, başlıklarınız yeni tema ile eşleşecek şekilde değiştirilir.

Word'de ihtiyaç duyduğunuz yerlerde görüntülenen yeni düğmeler sayesinde zaman kazanın. Bir resmin belgenize sığma şeklini değiştirmek için resme tıklayın. Resmin yanında bir düzen seçenekleri düğmesi belirir. Bir tablo üzerinde çalışırken, bir satır veya sütun eklemek istediğiniz yere tıklayın ve ardından artı işaretine tıklayın.

Yeni Okuma görünümünde okumak da daha kolaydır. Belgenin bölümlerini daraltabilir ve istediğiniz metne odaklanabilirsiniz. Sona ulaşmadan önce okumayı durdurmanız gerekirse, Word farklı bir cihazda bile kaldığınız yeri hatırlar. yapınız. Fare ile ilk satır üzerine gelin ve **CTRL** 

tuşuna basınız, **CTRL** tuşunu bırakmadan fare ile bir kez tıklayınız. Seçimi kırmızı renk yapınız.

Paragrafın herhangi bir yerinde fareyle 3 kere tıklayınız ve seçimi kırmızı renk yapınız.

Fareyi ilk satırın dışına doğru sürükleyin ve ok işaretini alınca bir kere tıklayın ve fareyi bırakınız. Klavyeden **CTRL** tuşuna basın, **CTRL** tuşunu bırakmadan fareyle 3. Satıra

tıklayınız. Seçimi kırmızı renk yapınız.

Video, size görüşünüzü kanıtlamak için güçlü bir yol sunar. Çevrimiçi Video'ya tıkladığınızda, eklemek istediğiniz videoya ait ekleme kodunu yapıştırabilirsiniz. Belgenize en iyi uyan videoyu çevrimiçi olarak aramak için bir anahtar sözcük de yazabilirsiniz.

Fareyle **görüşünüzü** kelimesine çift tıklayın ve fareyi bırakın. **CTRL** tuşuna basın, **CTRL** tuşunu bırakmadan **eklemek** kelimesini fareyle çift tıklayın, fareyi bırakın. **Belgenize** kelimesini çift tıklayın ve seçimi kırmızı renk yapınız

Word, belgenizin profesyonelce üretilmiş görünmesini sağlamak için birbirini tamamlayan üst bilgi, alt bilgi, kapak sayfası ve metin kutusu tasarımları sağlar. Örneğin, birbiriyle uyumlu bir kapak sayfası, başlık ve kenar çubuğu ekleyebilirsiniz. Ekle'ye tıklayın ve ardından farklı galerilerden eklemek istediğiniz öğeleri seçin.

Üst bilgi kelimesinin üzerine gelerek farenin sol tuşuna basın, bırakmadan metin kutusu yazısına kadar fareyi hareket ettirin, seçimi kırmızı renk yapınız.

**CTRL+N** tuşlarına basarak yeni bir belge oluşturunuz. =Rand(15) yazarak Enter tuşuna basınız.

Fareyi ilk satırın dışına doğru sürükleyin ve ok işaretini alınca CTRL ile bir kere tıklayarak tüm sayfası seçiniz ve seçimi kırmızı renk yapınız.

| AÇIKLAMA | FARE VE KLAVYE TUŞLARI                          |
|----------|-------------------------------------------------|
|          | $\bigtriangledown$                              |
|          | Fare çift tıklama                               |
|          | CTRL +                                          |
|          | $\mathbf{F}$                                    |
|          | Farenin sol düğmesine basıp sürükleme           |
|          | Fare ve CTRL ile farklı kelimelere çift tıklama |
|          | ile seçim yaptıktan sonca CTRL ile tıklama      |
|          | CTRL ile cümle üzerine fareyle tek tıklama      |

### Aşağıdaki tabloda yer alan hareketlere göre karşısına AÇIKLAMA yazınız.

### Aşağıda yer alan kelimeleri verilen yönteme uygun olarak atasözünde uygun yere yerleştiriniz.

| KOPYALAMA UYGULAMALARI |           |                       |  |
|------------------------|-----------|-----------------------|--|
| YÖNTEM                 | KELİME    | ΜΕΤΊΝ                 |  |
| Fare Kısayol Menüsü    | yorganına | Ayağını göre uzat.    |  |
| Klavye CTRL+C CTRL+V   | yılana    | Denize düşen sarılır. |  |
|                        | doğmadan  | Gün neler doğar.      |  |
| Ctrl + Sürükle Bırak   | onu       | Ne ekersen biçersin.  |  |

| KESME UYGULAMALARI    |           |                       |
|-----------------------|-----------|-----------------------|
| YÖNTEM                | KELİME    | ΜΕΤΪΝ                 |
| Fare Kısayol Menüsü   | yorganına | Ayağını göre uzat.    |
| Klavye CTRL+X CTRL+V  | yılana    | Denize düşen sarılır. |
| ኤ 💼                   | doğmadan  | Gün neler doğar.      |
| Fareyle Sürükle Bırak | onu       | Ne ekersen biçersin.  |

| Sağ tarafta bulunan ikonların<br>görevlerini yazınız.    |          |
|----------------------------------------------------------|----------|
|                                                          | ж.       |
|                                                          |          |
|                                                          | 💉 :      |
|                                                          | <b>5</b> |
|                                                          | ♂        |
| Sağ tarafta bulunan kısayolların<br>görevlerini yazınız. | Ctrl+V : |
|                                                          | Ctrl+Y : |
|                                                          | Ctrl+X : |
|                                                          | Ctrl+C : |
|                                                          | Ctrl+Z : |